**Sistema Autogestionable Posgrado** https://posgrado.derecho.uba.ar/login

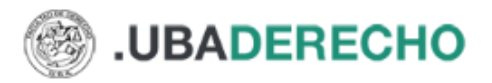

INICIAR SESIÓN

## Departamento de Posgrado

Inicia sesión o registrate para completar la inscripción a una carrera de Posgrado

Adjuntamos un manual de usuario con un instructivo para usar el sistema informático de inscripciones

### Iniciar sesión

| irección de correo electrónico o DNI       |
|--------------------------------------------|
| ingrese su dirección de correo electrónico |
| ontraseña                                  |
|                                            |
| ¿Olvidaste tu contraseña?                  |
| Iniciar sesión                             |
| No tienes una cuenta? Crear una cuenta     |

\*Alumnos/as que vienen del año 2023 hasta el 2014 pueden ingresar colocando, **número de DNI o PAS o CI** y donde dice contraseña: **admin. Luego les va a pedir cambiar la contraseña** 

\*\*Alumnos ingresantes que nunca hayan cargado nada en el sistema de posgrado, deben <mark>"Crear una cuenta"</mark>

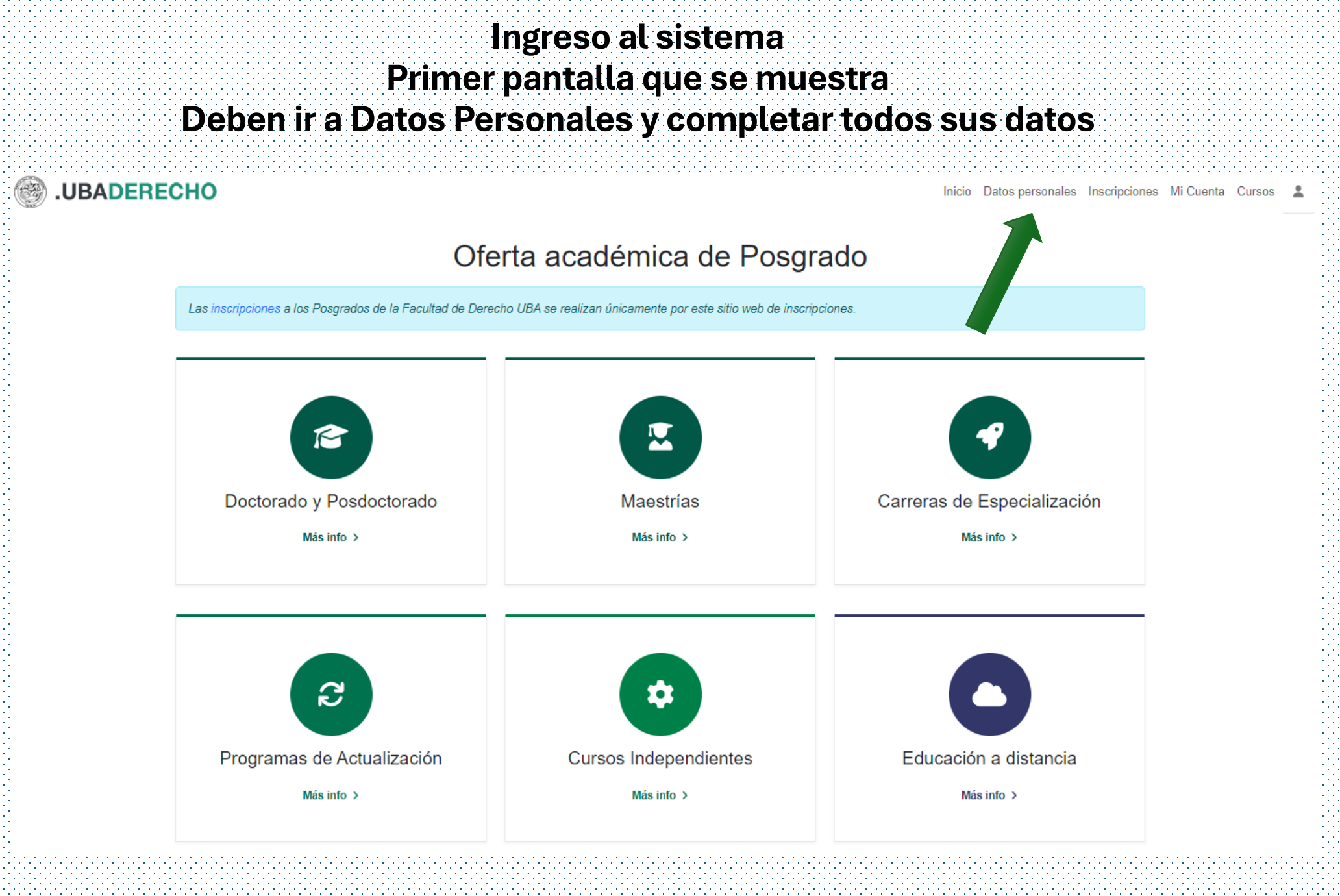

## Ingreso al sistema Primer pantalla para los que se registran por primera vez

ALUMNOS/AS que ingresan por primera vez

| (A) A set of the set of the se |                                                                           |                                        |                                                                                                    |  |
|----------------------------------------------------------------------------------------------------|---------------------------------------------------------------------------|----------------------------------------|----------------------------------------------------------------------------------------------------|--|
|                                                                                                    |                                                                           | ,                                      |                                                                                                    |  |
|                                                                                                    |                                                                           | INICIAR SESION                         |                                                                                                    |  |
|                                                                                                    |                                                                           |                                        |                                                                                                    |  |
|                                                                                                    |                                                                           |                                        |                                                                                                    |  |
|                                                                                                    |                                                                           |                                        |                                                                                                    |  |
|                                                                                                    |                                                                           |                                        |                                                                                                    |  |
|                                                                                                    |                                                                           |                                        |                                                                                                    |  |
|                                                                                                    |                                                                           |                                        |                                                                                                    |  |
|                                                                                                    |                                                                           |                                        |                                                                                                    |  |
|                                                                                                    |                                                                           |                                        |                                                                                                    |  |
| la la companya de la companya de la companya de la companya de la companya de la companya de la companya de la                                                                                                    | A Dogictroreo                                                             |                                        |                                                                                                    |  |
| 1414 Contraction of the second second s                                                                                                    | T REGISLIAISE                                                             |                                        |                                                                                                    |  |
|                                                                                                    |                                                                           |                                        |                                                                                                    |  |
|                                                                                                    |                                                                           |                                        |                                                                                                    |  |
|                                                                                                    |                                                                           |                                        |                                                                                                    |  |
|                                                                                                    |                                                                           |                                        |                                                                                                    |  |
|                                                                                                    | Por favor ingresa tu DNI o numero de pasaporte y te buscaremos en nuestro |                                        |                                                                                                    |  |
|                                                                                                    | sistema. En caso de no encontrar tus datos, te nediremos que crees una    |                                        |                                                                                                    |  |
| 1.1.                                                                                                    | sistema. En caso de no encontrar las datos, lo pedremos que crees ana     |                                        | [,·,·,································                                                                                                    |  |
| 1.1.                                                                                                    | cuenta.                                                                   |                                        |                                                                                                    |  |
|                                                                                                    |                                                                           |                                        |                                                                                                    |  |
|                                                                                                    |                                                                           |                                        | Devictrores                                                                                                    |  |
|                                                                                                    | Identificación                                                            |                                        | Redistrarse                                                                                                    |  |
|                                                                                                    | Identificación                                                            |                                        |                                                                                                    |  |
|                                                                                                    | DNI númere                                                                |                                        |                                                                                                    |  |
|                                                                                                    |                                                                           |                                        |                                                                                                    |  |
|                                                                                                    |                                                                           |                                        |                                                                                                    |  |
|                                                                                                    |                                                                           |                                        | Por tavor ingresa tu DNI o número de pasaporte y te buscaremos en nuestro                                                                                                    |  |
|                                                                                                    |                                                                           |                                        | sistema. En caso de no encontrar lus datos te pediremos que crees una                                                                                                    |  |
|                                                                                                    |                                                                           |                                        | sistema. En caso de no encontra rus datos, te peditemos que crees una                                                                                                    |  |
|                                                                                                    |                                                                           |                                        | cuenta.                                                                                                    |  |
|                                                                                                    |                                                                           |                                        |                                                                                                    |  |
|                                                                                                    |                                                                           |                                        |                                                                                                    |  |
|                                                                                                    |                                                                           |                                        |                                                                                                    |  |
|                                                                                                    |                                                                           |                                        | Identificación                                                                                                    |  |
|                                                                                                    |                                                                           |                                        |                                                                                                    |  |
|                                                                                                    |                                                                           |                                        | DNI ~ 789 Q                                                                                                    |  |
|                                                                                                    |                                                                           |                                        |                                                                                                    |  |
|                                                                                                    |                                                                           |                                        |                                                                                                    |  |
|                                                                                                    |                                                                           |                                        | No questos con un uquerio registrado                                                                                                    |  |
|                                                                                                    |                                                                           |                                        | No cuentas con un usuano registrado.                                                                                                    |  |
|                                                                                                    |                                                                           |                                        |                                                                                                    |  |
|                                                                                                    |                                                                           |                                        | Por favor completa fus datos para crear una cuenta. La dirección de correo                                                                                                    |  |
|                                                                                                    |                                                                           |                                        | electrónico que elijas será usada para iniciar sesión al sistema                                                                                                    |  |
|                                                                                                    |                                                                           |                                        |                                                                                                    |  |
|                                                                                                    |                                                                           |                                        |                                                                                                    |  |
|                                                                                                    |                                                                           |                                        |                                                                                                    |  |
|                                                                                                    |                                                                           |                                        |                                                                                                    |  |
|                                                                                                    |                                                                           |                                        | Dirección de correo electrónico *                                                                                                    |  |
|                                                                                                    |                                                                           |                                        |                                                                                                    |  |
|                                                                                                    |                                                                           |                                        | Correo Electronico                                                                                                    |  |
|                                                                                                    |                                                                           |                                        |                                                                                                    |  |
|                                                                                                    |                                                                           |                                        | Contraseña *                                                                                                    |  |
|                                                                                                    |                                                                           |                                        | Commodia Commodia                                                                                                    |  |
|                                                                                                    |                                                                           |                                        | ******                                                                                                    |  |
|                                                                                                    |                                                                           |                                        |                                                                                                    |  |
|                                                                                                    |                                                                           |                                        | 1999 C. 1997                                                                                                    |  |
|                                                                                                    |                                                                           |                                        | Nombre *                                                                                                    |  |
|                                                                                                    |                                                                           |                                        |                                                                                                    |  |
|                                                                                                    |                                                                           |                                        | Nombre                                                                                                    |  |
|                                                                                                    |                                                                           |                                        |                                                                                                    |  |
|                                                                                                    |                                                                           |                                        | Apellido                                                                                                    |  |
|                                                                                                    |                                                                           |                                        | repointed                                                                                                    |  |
|                                                                                                    |                                                                           |                                        | Apellido                                                                                                    |  |
|                                                                                                    |                                                                           |                                        | . points                                                                                                    |  |
|                                                                                                    |                                                                           | ······································ |                                                                                                    |  |
|                                                                                                    |                                                                           |                                        |                                                                                                    |  |
|                                                                                                    |                                                                           |                                        |                                                                                                    |  |
|                                                                                                    |                                                                           |                                        |                                                                                                    |  |
|                                                                                                    |                                                                           |                                        | Este no soy yo Crear Cuenta                                                                                                    |  |
|                                                                                                    |                                                                           |                                        |                                                                                                    |  |
|                                                                                                    |                                                                           |                                        |                                                                                                    |  |
|                                                                                                    |                                                                           |                                        |                                                                                                    |  |
|                                                                                                    |                                                                           |                                        |                                                                                                    |  |
|                                                                                                    |                                                                           |                                        | 1.1 Contract the second state of the second state of the second |  |

#### Ingreso al sistema Primer pantalla para los que se registran por primera vez ALUMNOS/AS que ingresan por primera vez

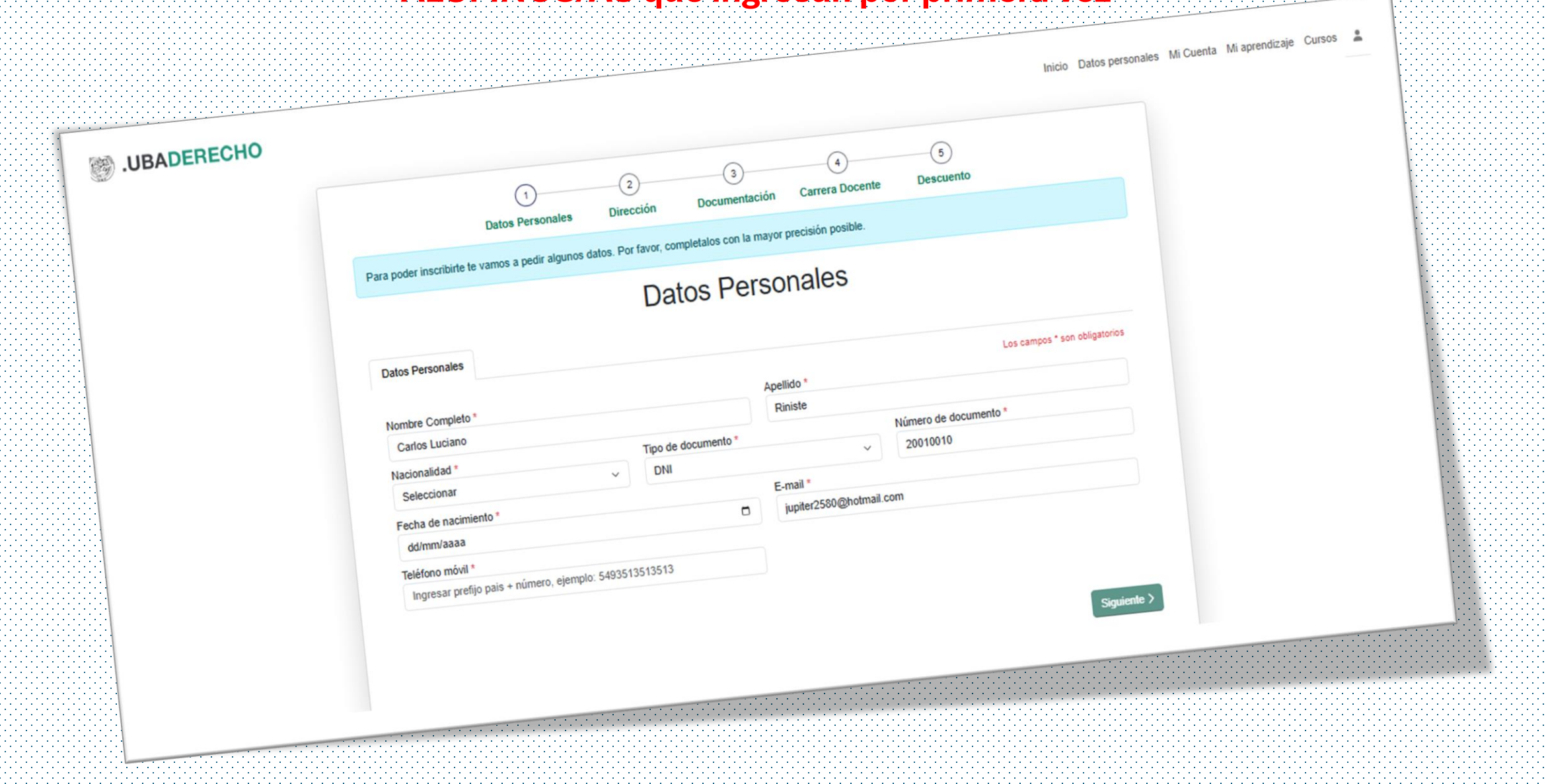

Solapa de Datos Personales, cargar datos y carga de resolución de los miembros de carrera docente de la Facultad de Derecho UBA (adjuntar) // Carga de título de grado (adjuntar) // Descuentos en el caso que lo requiera por condición (adjuntar)

|                                                                                                    |                                                        | Los campos * son obligatorio:                |
|----------------------------------------------------------------------------------------------------|--------------------------------------------------------|----------------------------------------------|
| Nombre Completo *                                                                                                    | Apellido                                               | *                                            |
| Ingrese el nombre                                                                                                    | Ingres                                                 | e el apellido                                |
| Nacionalidad *                                                                                                    | Tipo de documento *                                    | Número de documento *                        |
| Otro/a                                                                                                    | ~ DNI                                                  | ✓ Ingrese el número de documento             |
| Fecha de nacimiento *                                                                                                    | E-mail *                                               |                                              |
| 02/08/1989                                                                                                    |                                                        | e el e-mail                                  |
| Teléfono móvil *                                                                                                    |                                                        |                                              |
|                                                                                                    |                                                        |                                              |
| 4564 Dirección Argentina Dirección Exterior Calle *                                                                                                    | Número                                                 | a                                            |
| 4564<br>Dirección Argentina Dirección Exterior<br>Calle *                                                                                               | Número                                                 | *<br>2 el número                             |
| 4564<br>Dirección Argentina Dirección Exterior<br>Calle *<br>X<br>Piso                                                                                  | Número<br>Ingress<br>Dento                             | *<br>2 el número                             |
| 4564<br>Dirección Argentina Dirección Exterior<br>Calle *<br>x<br>Piso<br>Ingrese el piso                                                               | Número<br>Ingrese<br>Depto<br>Ingrese                  | •<br>e el número<br>e el departamento        |
| 4564 Dirección Argentina Dirección Exterior Calle * x Piso Ingrese el piso Provincia *                                                                  | Número<br>Ingresi<br>Depto<br>Ingresi<br>Localida      | *<br>e I número<br>e I departamento<br>d *   |
| 4564<br>Dirección Argentina Dirección Exterior<br>Calle * x<br>X<br>Piso<br>Ingrese el piso<br>Provincia *                                              | Número<br>Ingreso<br>Depto<br>Ingreso<br>Localida      | *<br>e el número<br>e el departamento<br>d * |
| 4564<br>Dirección Argentina Dirección Exterior<br>Calle *<br>x<br>Piso<br>Ingrese el piso<br>Provincia *                                                | Número<br>Ingreso<br>Depto<br>Ingreso<br>Localida<br>× | *<br>e el número<br>e el departamento<br>d * |
| 4564 Dirección Argentina Dirección Exterior Calle * x Piso Ingrese el piso Provincia * Código postal * Ingrese el codigo postal                         | Número<br>Ingress<br>Depto<br>Ingress<br>Localida      | *<br>e el número<br>e el departamento<br>d * |
| 4564<br>Dirección Argentina Dirección Exterior<br>Calle *<br>x<br>Piso<br>Ingrese el piso<br>Provincia *<br>Código postal *<br>Ingrese el codigo postal | Número<br>Ingress<br>Depto<br>Ingress<br>Localida<br>x | *<br>e el número<br>e el departamento<br>d * |

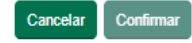

#### Miembros de Carrera Docente, adjuntar resolución. Luego deben aguardar a la aprobación de parte de Posgrado para que puedan continuar con la inscripción

# 1º Parte

#### 2º Parte

| СНО |                                                                                   | Inicio Datos perso | onales Inscripcio |
|-----|-----------------------------------------------------------------------------------|--------------------|-------------------|
|     | Datos Personales                                                                  |                    |                   |
|     | Datos Personales Carrera Docente Título de Grado Descuentos                       |                    |                   |
|     | Ayudante de Segunda - 50%                                                         |                    |                   |
|     | Catedra : Teoría General del Derecho<br>Regular<br>Fecha de resolución 01/12/2020 | ₹ 0                |                   |
|     | Ayudante de Segunda - 0%                                                          |                    |                   |
|     | Fecha de resolución 01/01/2012<br>Finalización 31/12/2012                         | * •                |                   |
|     | Solicitar beca por                                                                | carrera docente    |                   |

| ¿Sos miembro de la Carrera                  | docente de la Facultad de Derecho UBA?                           |   |
|---------------------------------------------|------------------------------------------------------------------|---|
| 🗴 Sí 🕕 No                                   |                                                                  |   |
| Materia                                     |                                                                  |   |
| СРС СРО                                     |                                                                  |   |
|                                             |                                                                  | ~ |
| Categoría Docente                           |                                                                  |   |
|                                             |                                                                  | ~ |
| Regular Interino                            |                                                                  |   |
| Fecha resolución                            |                                                                  |   |
| dd/mm/aaaa                                  |                                                                  |   |
| Se solicita adjuntar archivos en formato .j | pg .png .pdf                                                     |   |
| Por favor adjunta la resolución vigente o h | ien la última resolución o nota de antiqüedad con la que cuentes |   |

# Carga OBLIGATORIA de su título de grado, proceso que debe ser realizado por alumnos/as nuevos y los que vienen de años anteriores

| UBADERECHO<br>Datos |        | Agregar Titulo                                                                                                    |                                                                                                    | × | Inicio Datos personales Inscripciones Mi Cuenta Cursos 💄 |
|---------------------|--------|----------------------------------------------------------------------------------------------------|----------------------------------------------------------------------------------------------------|---|----------------------------------------------------------|
|                     |        | Elegí la opción correspondiente<br>• Título O Constancia de título en trámite de la Facultad de Derecho UB<br>Elegí la opción correspondiente<br>Seleccionar |                                                                                                    |   |                                                          |
| Fe                  | echa c | Fecha de expedición I<br>dd/mm/aaaa                                                                                                    | Fecha de inicio trámite<br>dd/mm/aaaa<br>resado de la Facultad de Derecho UBA, con la constancia de que el |   | ar Titulo                                                |
|                     |        | título se encuentra en trámite. Se solicita adjuntar archivos en formato .jpg<br>seleccioná el título a adjuntar                                             | g . png .pdf                                                                                               | - |                                                          |
|                     |        |                                                                                                    |                                                                                                    |   |                                                          |

# Descuentos: en el caso que aplique, debe adjuntar recibo de sueldo o resolución y **aguardar** a la *aprobación* de parte de Posgrado

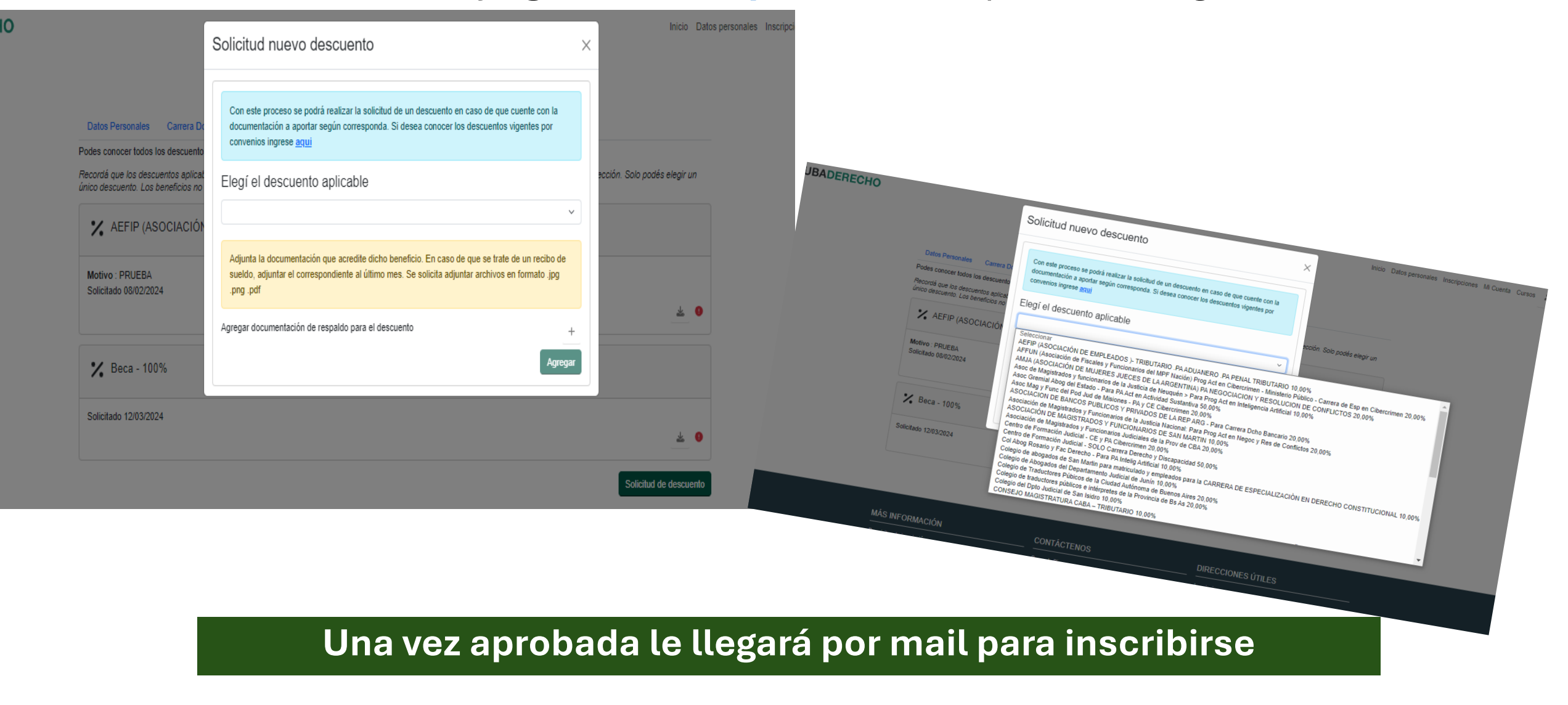

#### **Desde MI APRENDIZAJE**

Inscripciones: Doctorado, Maestría, Carreras de Especialización, Programa de Actualización, Cursos Independientes

(siempre consulte en web, periodos de inscripción / admisión a determinadas

imagen ilustrativa: Ejemplo cuando alguien quiere solicitar inscripción a una carrera de

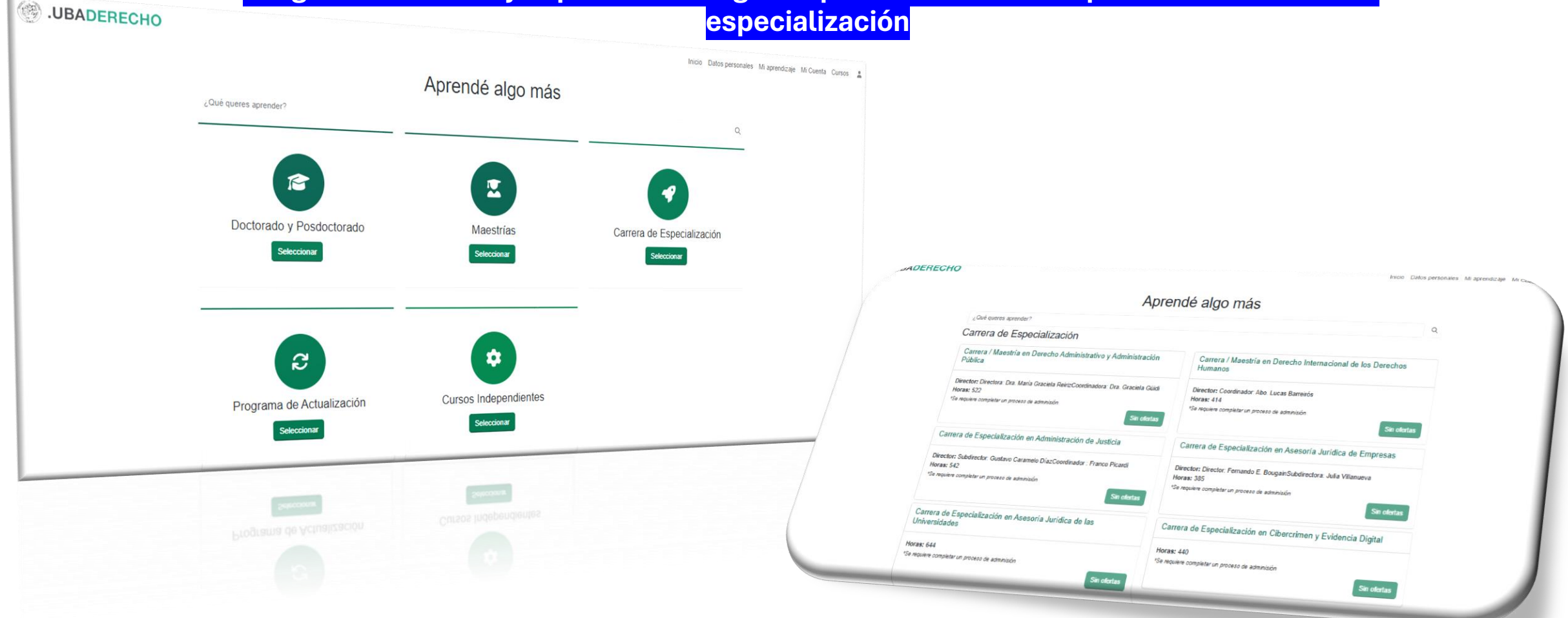

Una vez que solicitaste Inscripción / Admisión se debe aguarda a que sea aprobado por el Posgrado

## Una vez aprobada la inscripción

| Visual Mien | Dros de Carrera Docente                                                                                                    |                                               |
|-------------|----------------------------------------------------------------------------------------------------|-----------------------------------------------|
| JUBADERECHO | Ingrese el nombre de la materia a busca t materias disponibles<br>BIOYD - Programa de Actualización en Bioética y Derecho (Parte I) (65 hs) Inicio 11/04/2025<br>BIOYD - Programa de Actualización en Bioética y Derecho (Parte I) (65 hs) Inicio 11/04/2025<br>A pagar Inscripción hasta el 09/04/2025 Incohirme<br>Comparatoria de Comparatoria de Co | ca se<br>l inicio<br>eria.<br>beca,<br>e para |
|             | Inicio Datos personales Mi aprendizaje Mi Cuenta Cursos<br>Ingrese el nombre de la materia a buscar<br>Ingrese el nombre de la materia a buscar<br>Inicio 11/04/2025<br>Moemí Estela Goldsztern de Rempel Jueves de 18:00hs a 20:00hs<br>Se define cuando se apruebs<br>el % de carrera docente<br>Inscripción hasta el 09:04/2025<br>Inscripción hasta el 09:04/2025                                                                                                    |                                               |
|             | Ver histórico de inscripciones                                                                                                    |                                               |